## Installing and running foodel on Windows.

- 1. Download the foodel.zip file from the website
- 2. Foodel.zip will now be in your downloads foder
- 3. Drag foodel.zip to a more convenient location such as the desktop
- 4. Right-click the .zip and select Extract All
- 5. You should now have a Foodel folder alongside the zip

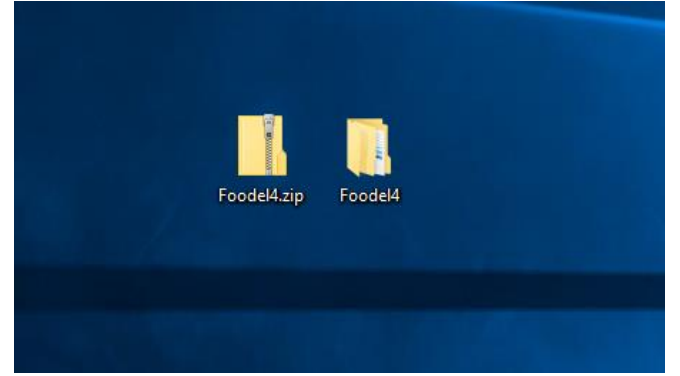

- 6. Create a folder to store your data in as well (you can call it something like myFoodel) and use that to store your delivery files (you can download a sample input file from <a href="http://www.foodel.info">www.foodel.info</a>
- 7. You can now run foodel following the steps on the overview video.